# 如何將AEON銀聯信用卡登記至銀聯QR Cash或銀聯QR Pay? (適用於第一次登記)

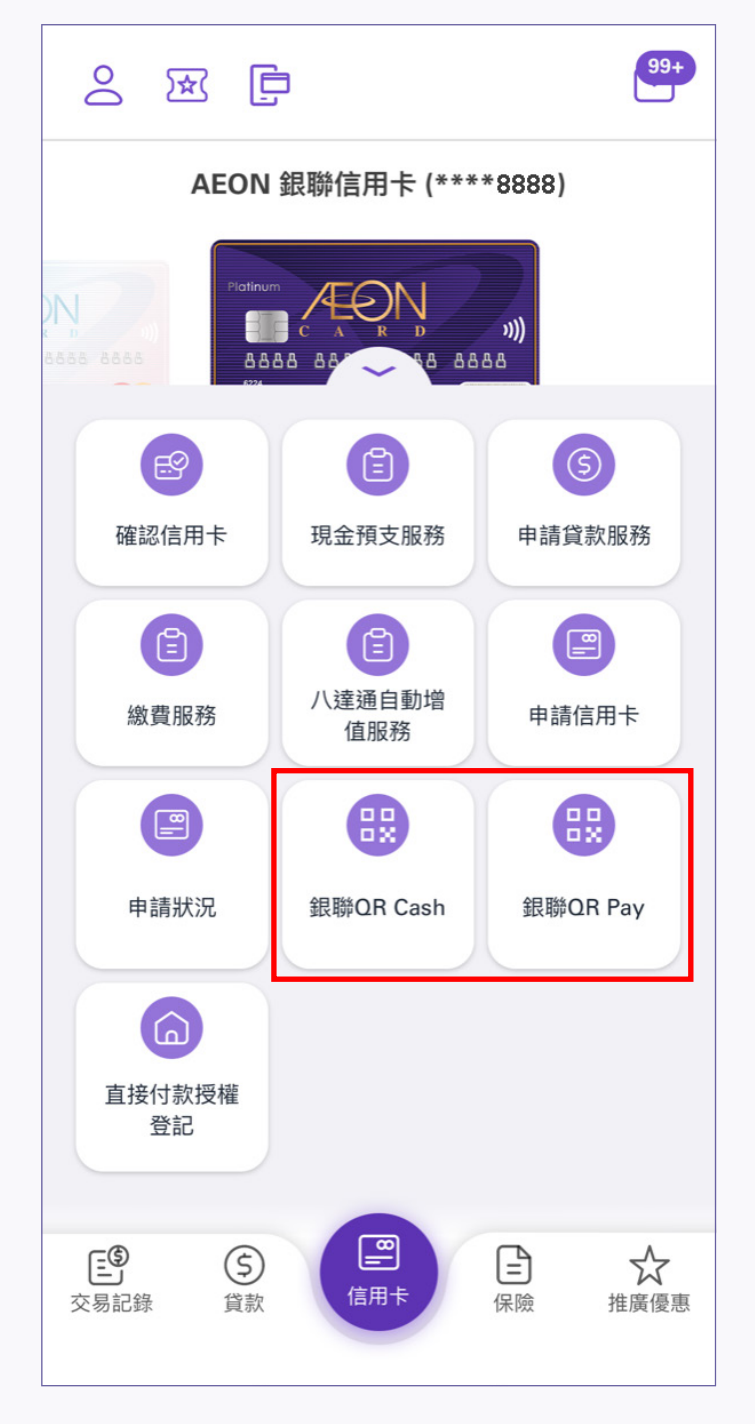

1. 登入後·點選銀聯QR Cash或 銀聯QR Pay

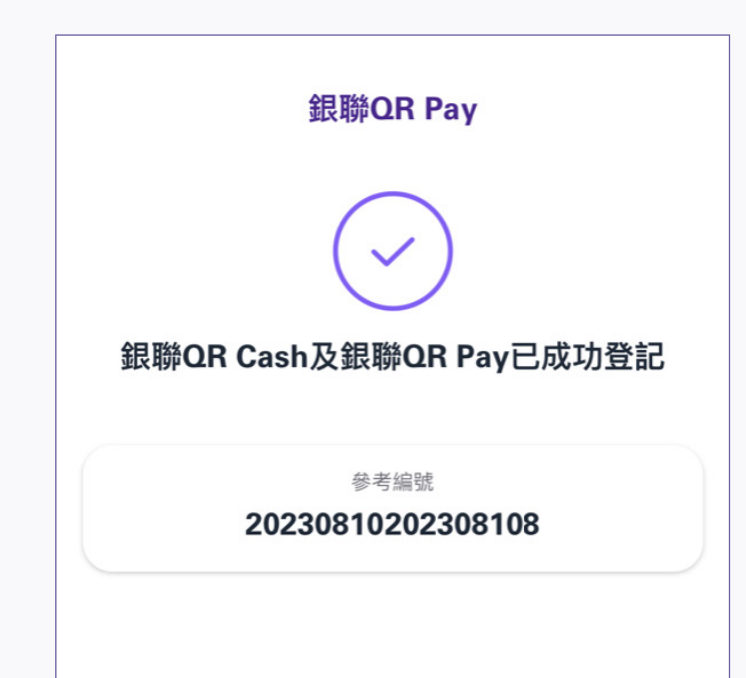

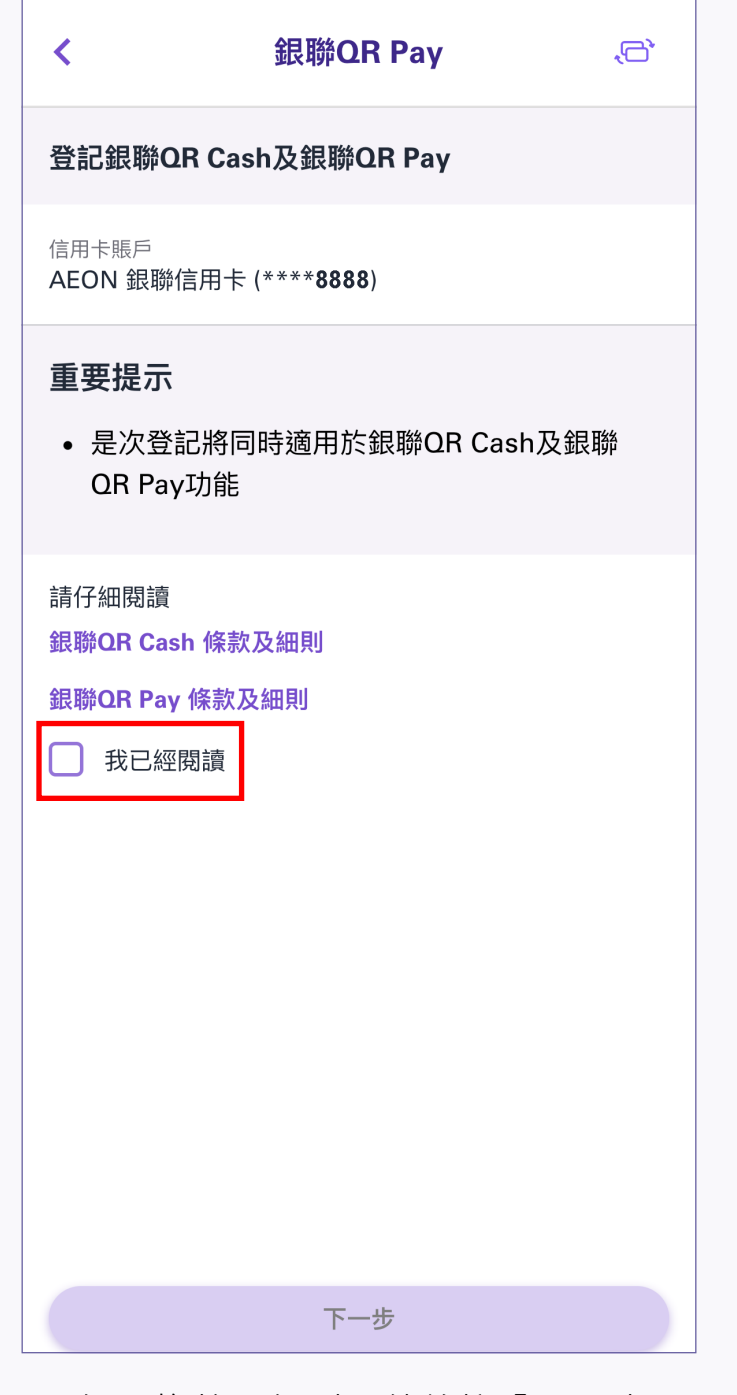

2. 細閱條款及細則,然後按「下一步」

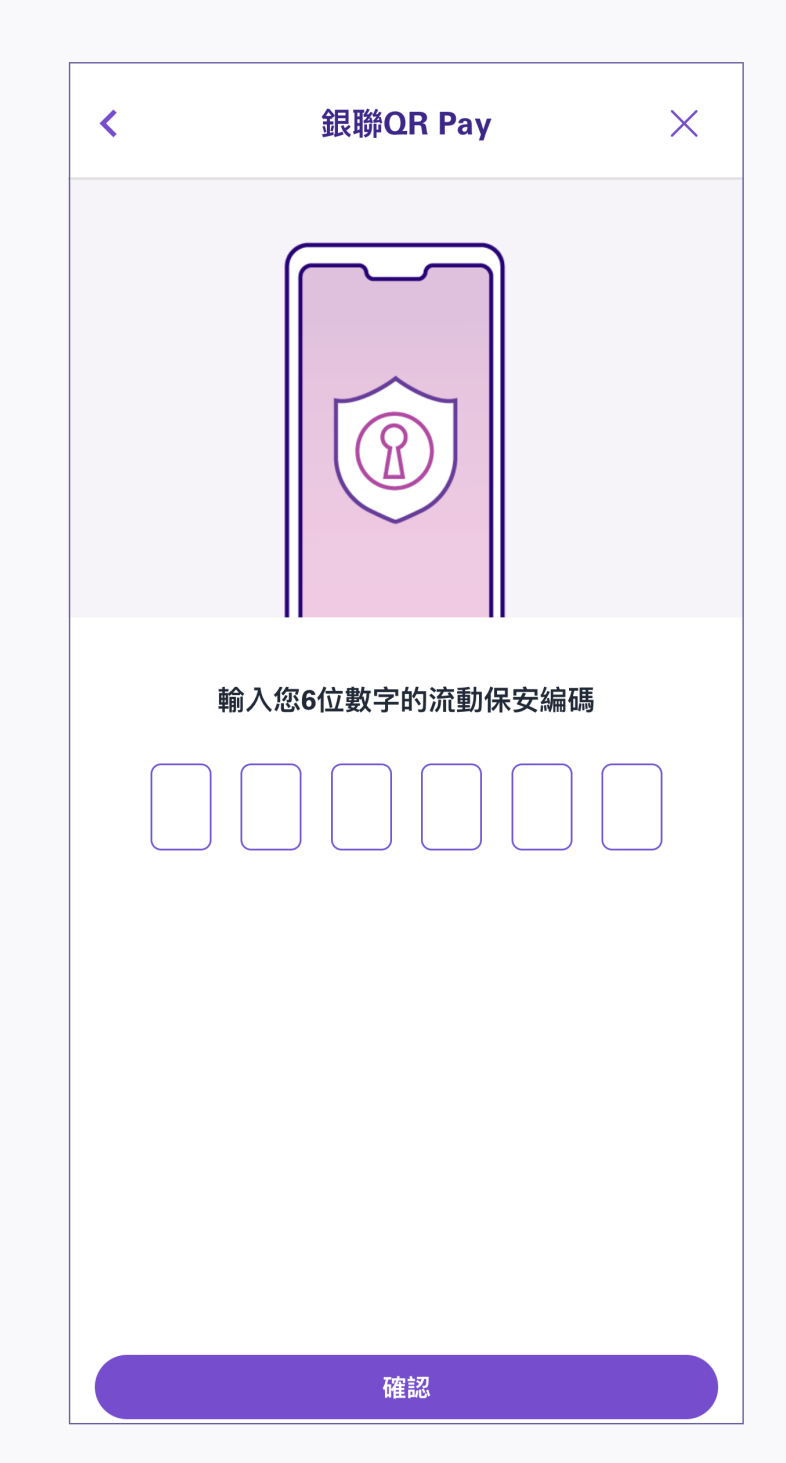

 輸入6位數字的流動保安編碼或使用 「生物認證」後按「確認」

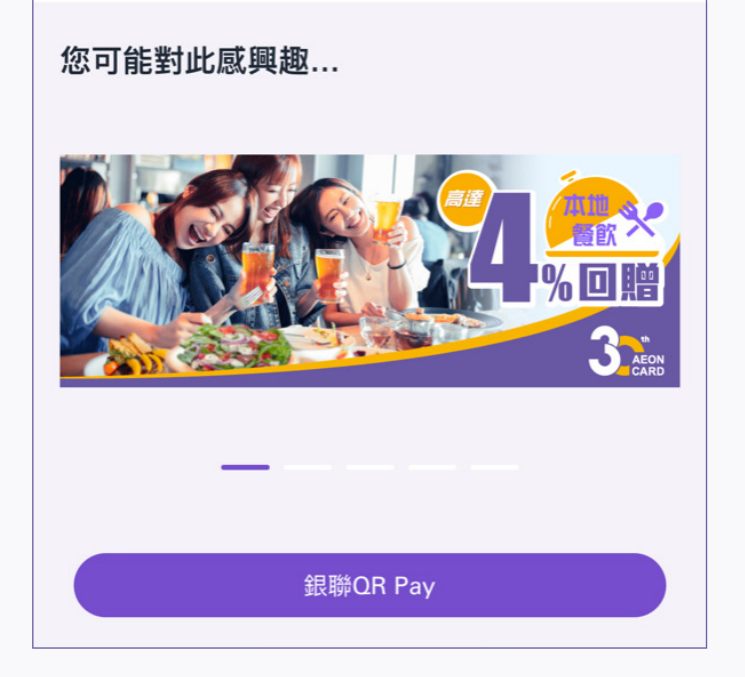

4. 銀聯QR Cash或銀聯QR Pay已成功登記

## 銀聯QR Pay – 商店內掃碼付款

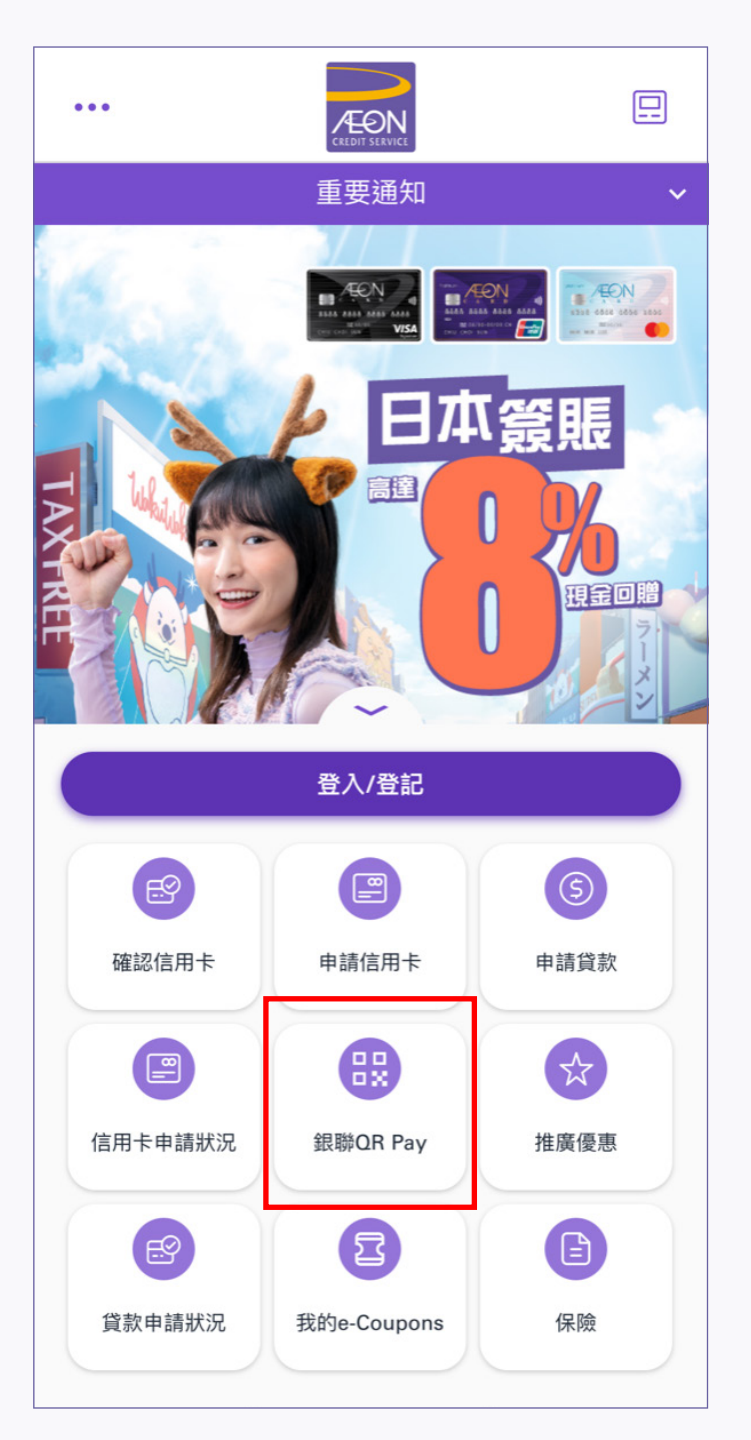

1. 在登入頁面點選銀聯QR Pay

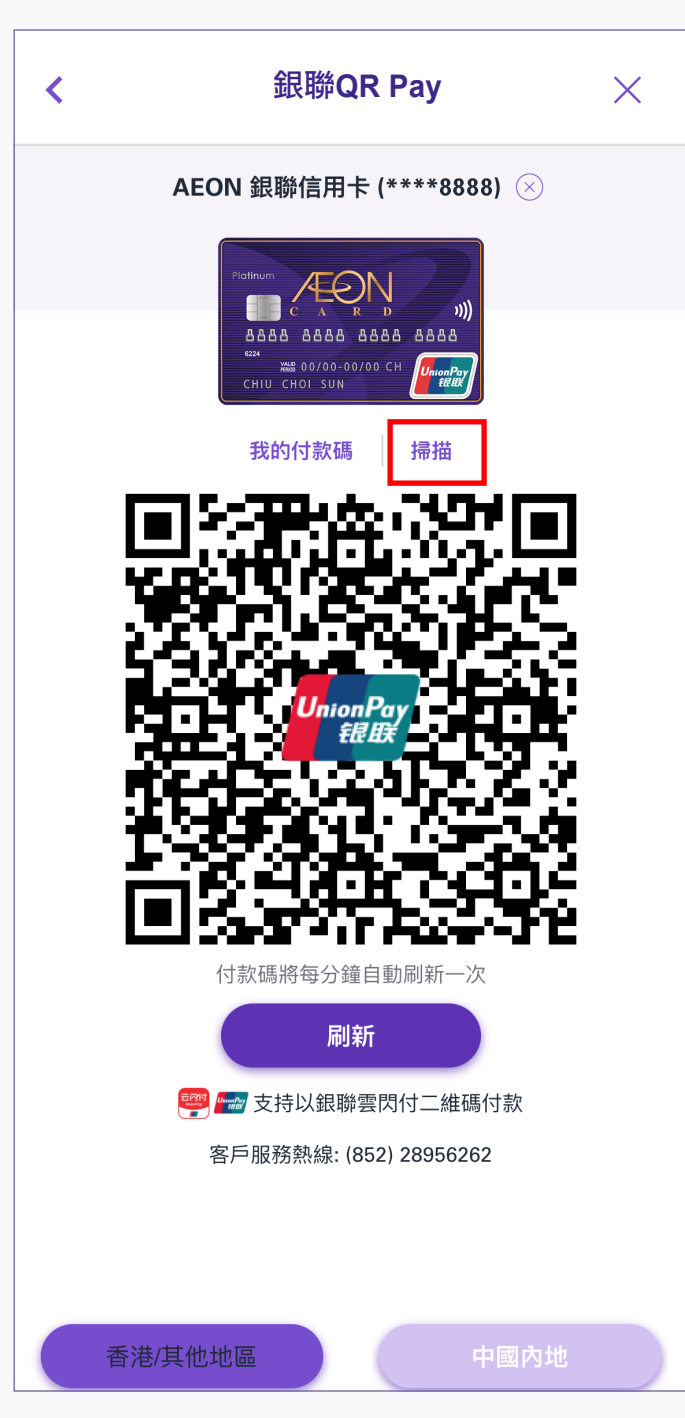

2. 點選「掃描」以掃描商戶的 收款二維碼進行付款 請注意:如沒有選擇相應地區, 付款將不會成功

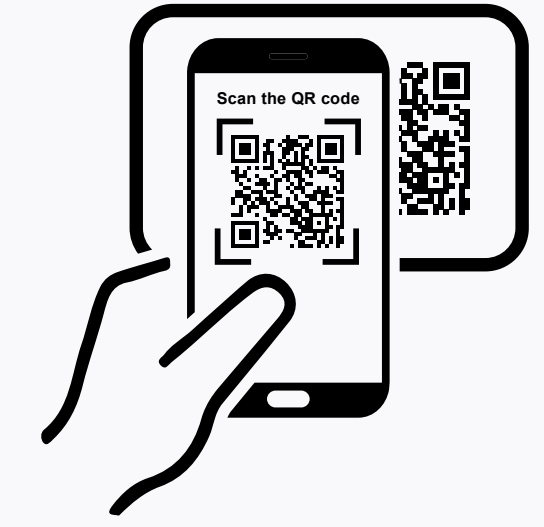

3. 掃描商戶的收款二維碼進行付款

| 銀聯QR Pay                                       |
|------------------------------------------------|
| 成功                                             |
| 金額<br><b>HKD 8.90</b>                          |
| 交易類型<br><b>銀聯QR Pay</b>                        |
| 商戶<br>AEON SUPERMARKET (TST STOTSIM SHA TSUHKG |
| 交易日期及時間<br>2023年07月11日 13:23:01 (香港時間)         |
| 交易狀況<br>成功                                     |
| 交易金額<br>HKD 8.90                               |
| 交易參考編號<br>319216336215                         |
| 交易編號                                           |

4. 付款成功後, 交易詳情會顯示在交易完成頁面上

### 銀聯QR Pay-出示二維碼付款

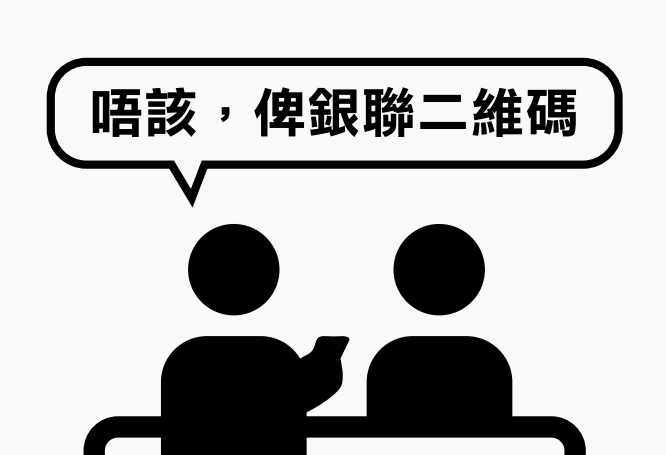

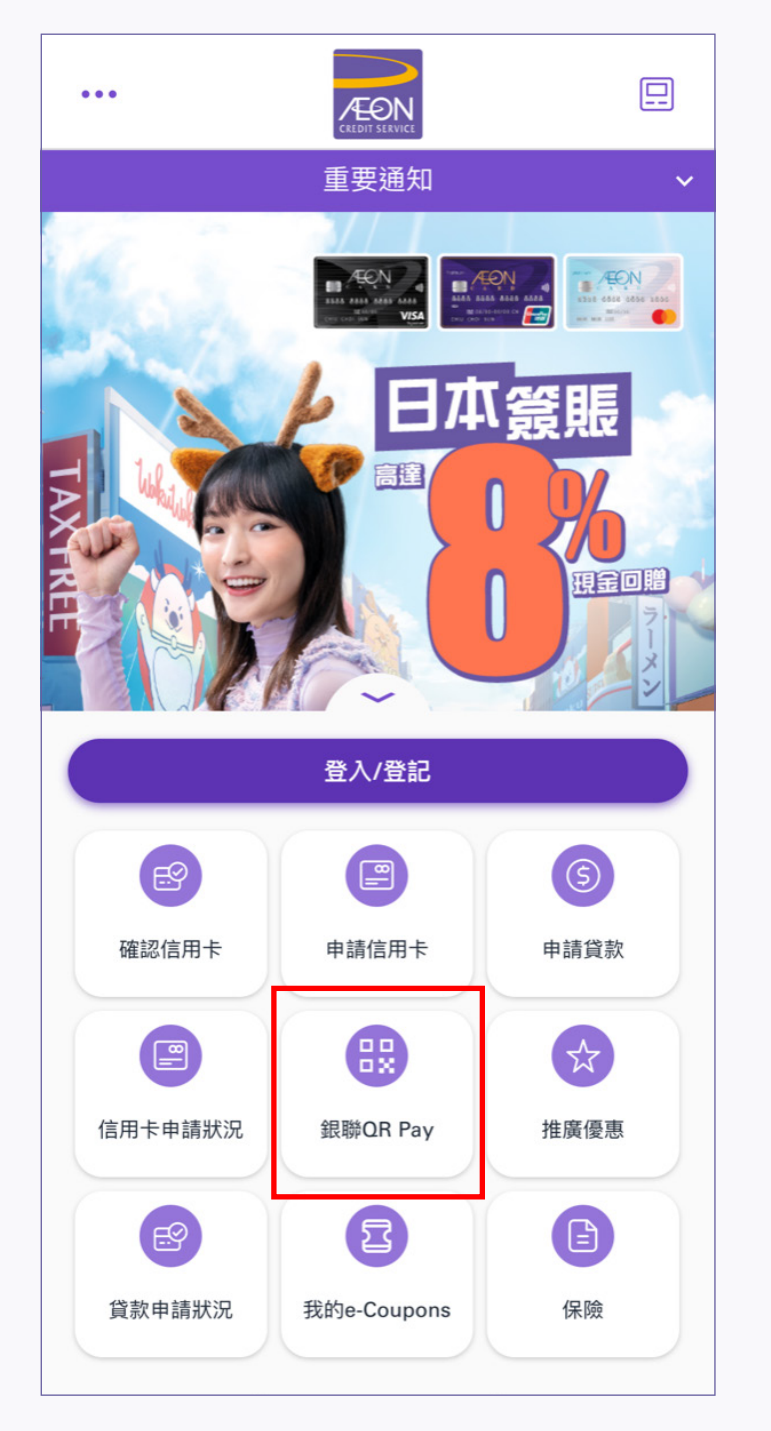

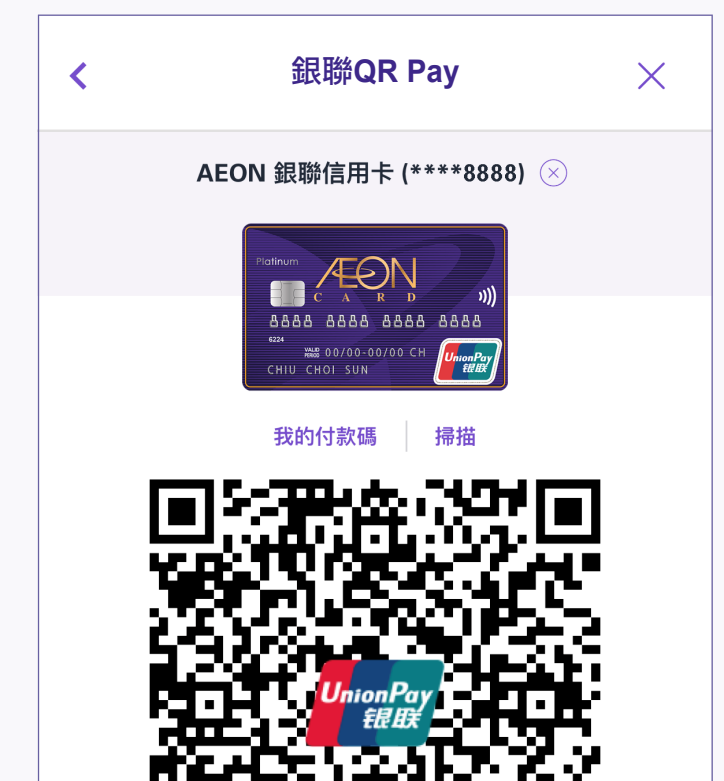

### 1. 付款時向商戶要求用銀聯二維碼付款

2. 登入後,點選銀聯QR Pay

| 付款碼將每分鐘自動刷新一次          |
|------------------------|
| 刷新                     |
| ᄤ 📾 支持以銀聯雲閃付二維碼付款      |
| 客戶服務熱線: (852) 28956262 |
|                        |
|                        |
| 香港/其他地區 中國內地           |

**3**. 選擇商戶的地區, 並出示您的付款碼予商戶掃描

請注意:如沒有選擇相應地區, 付款將不會成功

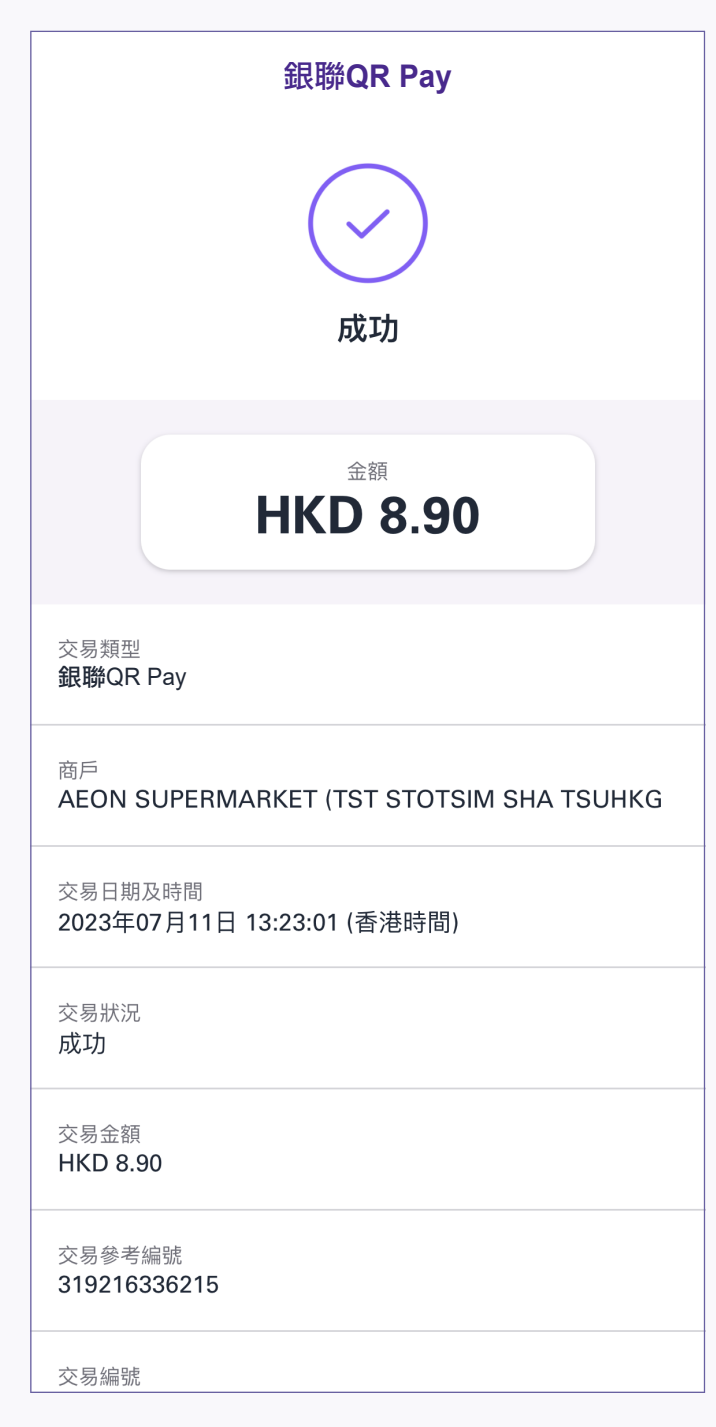

**4.** 付款成功後, 交易詳情會顯示在交易完成頁面上